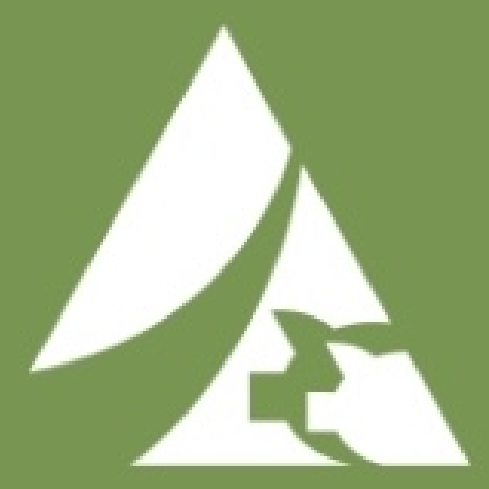

# Finish Mobile Guía del Usuario

# Índice

| Acceso            | 2   |
|-------------------|-----|
| Mis Sitios        | 3   |
| Resumen del Grupo | 4   |
| Resumen Diario    | 6   |
| Página de Entrada | 8   |
| Ficha Pendiente   | 9   |
| Ficha Resumen     | .10 |
| Ajustes           | 11  |

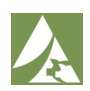

#### Acceso

Cuando descargues y abras la aplicación por primera vez, llegarás a la página de inicio de sesión. Desde aquí podrás introducir tu nombre de usuario y contraseña proporcionados por MetaFarms para acceder a tus sitios e información. Debe estar conectada a Internet para completar el primer inicio de sesión.

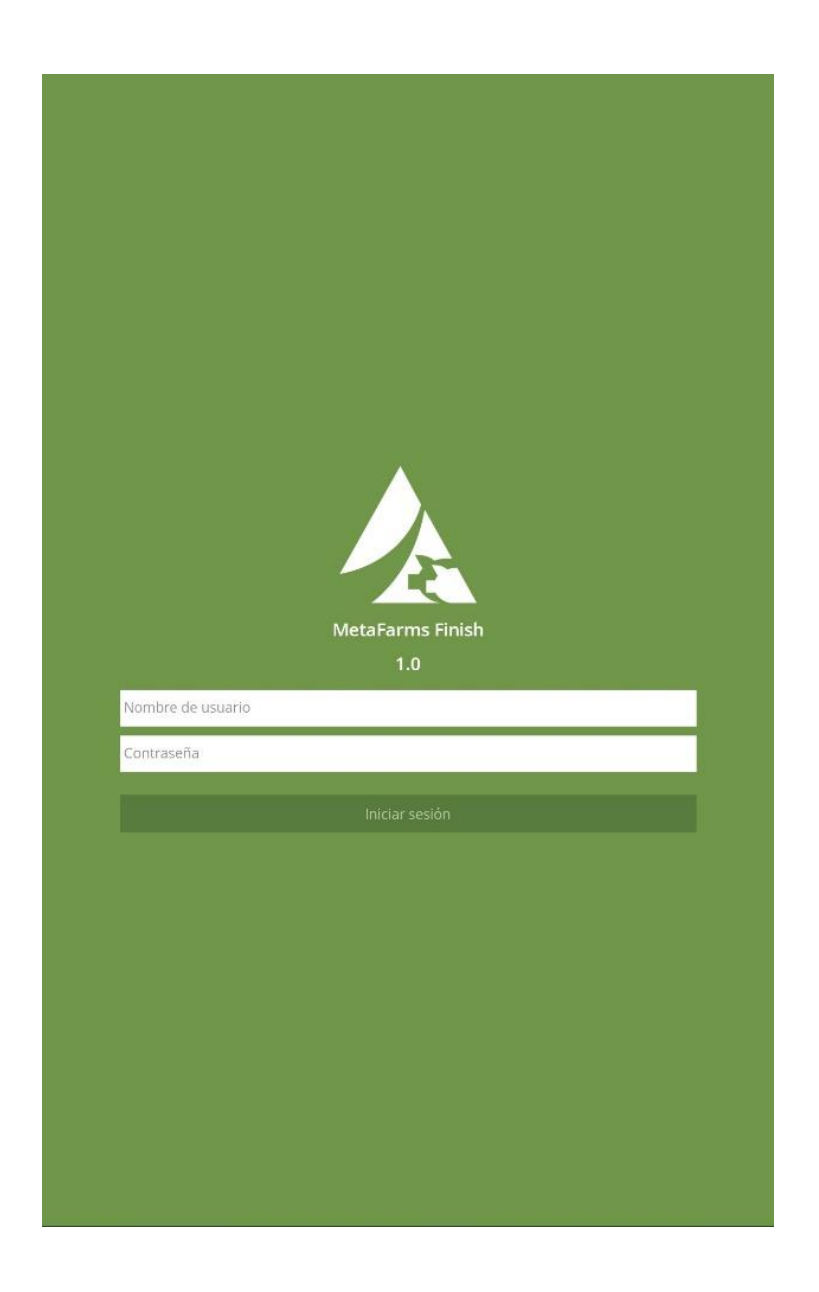

**Nota:** Aunque trabaje sin conexión, seguirá conectado automáticamente a su cuenta mientras utilice el mismo dispositivo. Si por alguna razón ha cerrado la sesión, deberá conectarse a Internet para volver a ingresar a su cuenta.

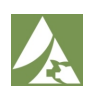

#### **Mis Sitios**

Esta es la página a la que llegarás cuando abras la aplicación como usuario actual. Verás todos tus Sitios y Graneros, así como los Grupos que se encuentran actualmente en esas ubicaciones.

| Mis sitios      |              |
|-----------------|--------------|
| Q Buscar        |              |
| Green Valley    |              |
| Birch           | DOF / INV    |
| BN012323        | 254 / 833 >  |
| Williow Test    | 251 / 1061 > |
| Oak E & W       | DOF / INV    |
| E012323Oak      | 254 / 2212 > |
| MobileTest      | 6 / 2459 >   |
| W012323Oak      | 254 / 1858 > |
| Willow          | DOF / INV    |
| 012323Willow    | 254 / 2515 > |
| WS8123 / SWSub1 | 162 / 1283 > |
| WS8123 / SWSub2 | 0/0 >        |

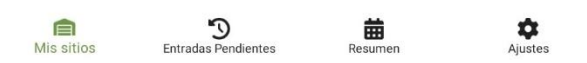

Al otro lado del nombre de cada grupo puedes ver los días de alimentación y el número de cerdos del grupo específico.

En la parte superior de la página, puedes buscar un sitio o grupo para acceder rápidamente a él si tiene muchos sitios asignados.

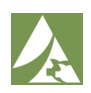

### Resumen del Grupo

Después de hacer clic en un grupo específico, procederá a esta página. Aquí verás todos los detalles relativos a un grupo, incluida la información sobre su ubicación, el inventario inicial y actual, así como la mortalidad.

| Producer: Green Valley<br>Site: Oak E & W<br>Flujo animal: HHM<br>Starting: 2500 | Barn: East<br>Current: 2210 | DOF: 254<br>-290 11.6% |
|----------------------------------------------------------------------------------|-----------------------------|------------------------|
| 7 Days Weeks                                                                     | On Feed                     |                        |
| 5                                                                                |                             |                        |
| 10                                                                               |                             |                        |
|                                                                                  |                             |                        |
| 5                                                                                | -                           | _                      |
| o <b>1</b>                                                                       |                             |                        |
| Mier Jue                                                                         | Vie Sab Do                  | om Lun Mar             |
| Logged Entries                                                                   |                             |                        |
| mar, ene 9                                                                       |                             | Total de muertes: 3    |
| lun, ene 8                                                                       |                             | Total de muertes: 2    |
| dom, ene 7                                                                       |                             |                        |
| sáb, ene 6                                                                       |                             | Total de muertes: 3    |
| vie, ene 5                                                                       |                             | Total de muertes: 1    |
| jue, ene 4                                                                       |                             | Total de muertes: 13   |
| mié, ene 3                                                                       |                             | Total de muertes: 6    |
| mar, ene 2                                                                       |                             | Total de muertes: 14   |
| lun, ene 1                                                                       |                             | Total de muertes: 0    |
| dom, dic 31 2023                                                                 |                             | Total de muertes: 4    |
| sáb, dic 30 2023                                                                 |                             | Total de muertes: 0    |

El gráfico muestra las mortalidades del grupo en una línea de tiempo de 7 días y semanas de alimentación.

Las entradas registradas mostrarán un desglose por días de las mortalidades. Si una fecha aparece en ROJO significa que no se han introducido datos para ese día.

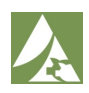

# Resumen del Grupo (Sin Conexión)

Cuando trabajes sin conexión, podrás seguir viendo información sobre la ubicación y el inventario de un grupo específico.

El banner gris 'No hay conexión de datos' te informará de que la aplicación está funcionando sin conexión.

| + | E012323Oak                                                                      |                                         |                                |
|---|---------------------------------------------------------------------------------|-----------------------------------------|--------------------------------|
|   |                                                                                 | No Data Connection                      |                                |
|   | Producer: Green Valle<br>Site: Oak E & W<br>Flujo animal: HHM<br>Starting: 2500 | y <b>Barn:</b> East<br>Current: 2149    | <b>DOF</b> : 256<br>-310 12.4% |
|   | 7 Days V                                                                        | Veeks On Feed                           |                                |
|   | 8 6 4 2 0                                                                       |                                         |                                |
|   | Vie Sab                                                                         | Dom Lun Mar                             | Mier Jue                       |
|   | Logged Entries                                                                  |                                         |                                |
|   | jue, ene 11                                                                     | + 3 Pendiente                           | Total de muertes: 0            |
|   | mié, ene 10                                                                     |                                         | Total de muertes: 7            |
|   | mar, ene 9                                                                      |                                         | Total de muertes: 3            |
|   | lun, ene 8                                                                      |                                         | Total de muertes: 2            |
|   | dom, ene 7                                                                      |                                         |                                |
|   | sáb, ene 6                                                                      |                                         | Total de muertes: 3            |
|   | vie, ene 5                                                                      |                                         | Total de muertes: 1            |
|   | jue, ene 4                                                                      |                                         | Total de muertes: 25           |
|   | mié, ene 3                                                                      |                                         | Total de muertes: 6            |
|   | mar, ene 2                                                                      |                                         | Total de muertes: 14           |
|   |                                                                                 | Only 14 days are available while offlir | ne.                            |
|   | Mis sitios                                                                      | Entradas Pendientes Resume              | n Ajustes                      |

Las entradas de mortalidad que se envíen sin conexión estarán pendientes hasta que el dispositivo esté conectado a Internet. Estas entradas aparecerán en MORADO en la lista de entradas registradas hasta que se sincronizan.

**Nota:** Cuando trabajes sin conexión, solo 14 días de datos estarán disponibles. Para ver los días anteriores, conéctate a Internet.

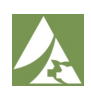

#### **Resumen Diario**

Si hace clic en una fecha de la lista de entradas registradas, accederá a la Resumen Diario. Esta página muestra todas las entradas que se han registrado para esa fecha específica.

Para ver las entradas de un día diferente, puede utilizar el selector de fecha o las flechas para seleccionar cualquier día pasado, aunque no tenga una entrada registrada.

Cada tarjeta representará una entrada de Mortalidad. Mostrará la información introducida por el usuario. Haciendo clic en el icono del lápiz o en la papelera de una ficha podrá editar o borrar una entrada.

| E0123230ak                                                                                                    |                                                                                                    | Ð |
|----------------------------------------------------------------------------------------------------|----------------------------------------------------------------------------------------------------|---|
| Productor: Green Valley<br>Sitio: Oak E & W<br>Flujo animal: HHM                                                                          | y <b>Días en dieta solida</b> : 254<br><b>Área:</b> East                                                                                                    |   |
| Iniciando: 2500                                                                                                    | Al corriente: 2213 -287 11.48%                                                                                                    |   |
| <                                                                                                    | Thu, Jan 4 >                                                                                                    |   |
| Datos 1                                                                                                    | Por Joe Crew                                                                                                    |   |
| Mortalidad total: 4<br>Peso promedio: 125.00<br>Cuarto:<br>Corral :<br>Datos 2<br>Mortalidad total: 3<br>Peso promedio: 120.00<br>Cuarto: | Razón: Respiratorio<br>Tipo: Muerte<br>International International Internation |   |
| Corral :                                                                                                    | 1                                                                                                    |   |
| Datos 3                                                                                                    | Por Joe Crew                                                                                                    |   |
| Mortalidad total: 3<br>Peso promedio: 100.00<br>Cuarto:<br>Corral :                                                                       | Razón: Lesiones<br>Tipo: Muerte                                                                                                    |   |

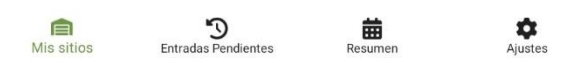

Para entrar un evento de mortalidad, haga clic en el signo más en la equina superior derecha de la pantalla. Esto abrirá la Página de Entrada y puedes entrar la información del evento.

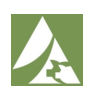

## Resumen Diario (Sin Conexión)

Cuando trabajas sin conexión, podrás seguir viendo información sobre la ubicación y el inventario del grupo. Se mostrará un banner para confirmar que estás trabajando sin conexión de datos.

Si se ha registrado un evento de mortalidad mientras estás sin conexión, la tarjeta aparecerá en MORADO para indicar que está pendiente. Haciendo clic en el icono del lápiz o en la papelera de una ficha podrá editar o borrar una entrada.

| + | E0123230ak                                                       |                          |                           | Ð |
|---|------------------------------------------------------------------|--------------------------|---------------------------|---|
|   |                                                                  | No hay conexión de datos |                           |   |
|   | Productor: Green Valley<br>Sitio: Oak E & W<br>Flujo animal: HHM | <b>Área:</b> East        | Días en dieta solida: 256 |   |
|   | Iniciando: 2500                                                  | Al corriente: 2149       | -310 12.4%                |   |
|   | <                                                                | Thu, Jan 11              |                           |   |
|   |                                                                  | Pendiente                |                           |   |
|   | Mortalidad total: 3                                              | Razón: Non-viable        |                           |   |
|   | Peso promedio: 150<br>Cuarto:<br>Corral :                        | Tipo: Eutanizado         |                           |   |
|   |                                                                  |                          | 1                         |   |

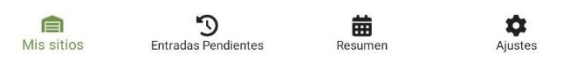

Trabajar sin conexión no afecta tu capacidad para entrar eventos de mortalidad. Para entrar un evento de mortalidad, haga clic en el signo más en la equina superior derecha de la pantalla. Esto abrirá la Página de Entrada y puedes entrar la información del evento.

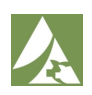

### Página de Entrada

Después de hacer clic en el signo más, serás llevado a la Página de Entrada. Aquí es donde completarás la información para el evento de mortalidad.

Puedes cambiar el número de animales muertos con los botones más y menos o haciendo clic en el campo e ingresando el valor a través del teclado.

Según la configuración de tu empresa, se mostrarán otros campos y aparecerá un menú desplegable o el teclado para que ingreses la información.

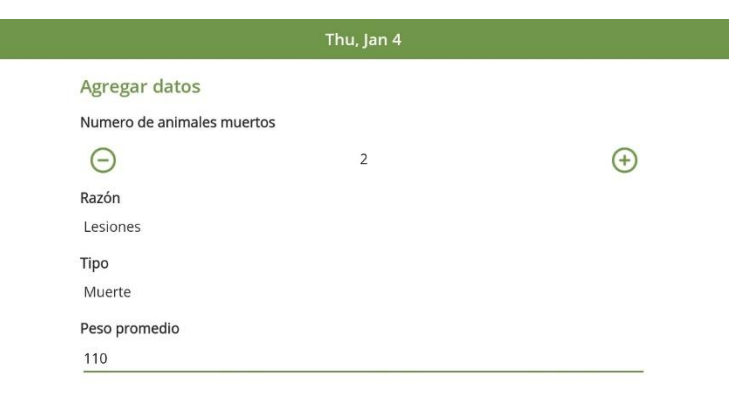

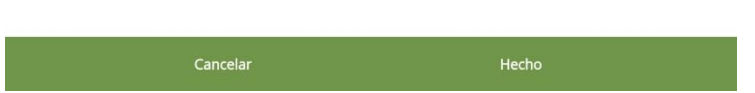

Cuando hayas completado todos los campos obligatorios, podrás guardar la entrada presionando el botón "Hecho" en la parte inferior de la pantalla. Presionar "Cancelar" te devolverá a la pantalla de Resumen Diario.

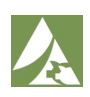

#### Ficha Pendiente

En la ficha pendiente, podrás ver todas las entradas pendientes que no se han sincronizado desde tu dispositivo. Si tienes entradas en varios grupos, todas estarán en la misma lista.

Los elementos aparecerán en orden cronológico, con las entradas más recientes en la parte superior. Haciendo clic en el icono del lápiz o en la papelera de una ficha podrá editar o borrar una entrada.

| radas Pendientes     |                              |            |
|----------------------|------------------------------|------------|
| N                    | o hay conexión de datos      |            |
| 2                    | Sincronizar datos pendientes |            |
| т                    | uesday, 09 January 2024      |            |
|                      | Pendiente                    |            |
| Mortalidad total: 1  | Razón: Non Viable            |            |
| Peso promedio: 110.0 | Tipo: Euthanize              |            |
| Cuarto:              |                              |            |
| Corral :             |                              | A =        |
|                      |                              | <b>•</b> • |
| N                    | londay, 08 January 2024      |            |
|                      | Pendiente                    |            |
| Mortalidad total: 2  | Razón: Respiratory           |            |
| Peso promedio: 125.0 | Tipo: Death                  |            |
| Cuarto:              |                              |            |
| Corral :             |                              | 1          |
|                      |                              | <b>• •</b> |
| S                    | unday, 07 January 2024       |            |
|                      | Pendiente                    |            |
| Mortalidad total: 3  | Razón: Injury                |            |
| Peso promedio: 120.0 | Tipo: Death                  |            |
| Cuarto:              |                              |            |
| Corral :             |                              |            |
|                      |                              |            |

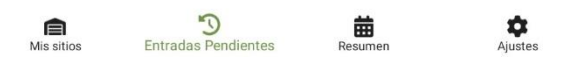

Para sincronizar manualmente todas las entradas pendientes, haz clic en el botón "Sincronizar Datos Pendientes".

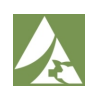

#### Ficha Resumen

En la ficha resumen, podrás ver una descripción general semana a semana de cada sitio y grupo para mortalidades. Cada grupo dividirá las mortalidades en categorías y mostrará el total de animales muertos.

Para ver un resumen de una semana diferente, utiliza el selector de fechas o las flechas en la parte superior de la pantalla.

| sumen                     |                               |                      |
|---------------------------|-------------------------------|----------------------|
| <                         | January 07 - January 13, 2024 | >                    |
| Green Valley              |                               |                      |
| Birch                     |                               |                      |
| BN012323                  |                               | Total de muertes: 22 |
| Unknown<br>Disease/Health |                               | 18<br>4              |
| Williow Test              |                               | Total de muertes: 10 |
| Unknown<br>Disease/Health |                               | 7<br>3               |
| Oak E & W                 |                               |                      |
| E012323Oak                |                               | Total de muertes: 5  |
| Unknown                   |                               | 5                    |
| MobileTest                |                               | Total de muertes: 29 |
| Unknown                   |                               | 17                   |
| Disease/Health            |                               | 12                   |
| W012323Oak                |                               | Total de muertes: 4  |
| Disease/Health            |                               | 4                    |
| Willow                    |                               |                      |
| 012323Willow              |                               | Total de muertes: 0  |
| WS8123/SWSub1             |                               | Total de muertes: 3  |
| Unknown                   |                               | 3                    |
| WS8123/SWSub2             |                               | Total de muertes: 3  |
| Unknown                   |                               | 3                    |

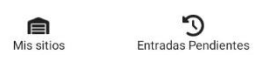

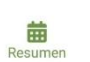

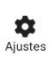

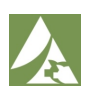

# Ajustes

La ficha de ajustes te mostrará la información sobre la aplicación. Si te encuentras con errores de depuración, puedes cargar los registros al equipo de soporte. Puedes cambiar tus preferencias de idioma entre inglés y español.

También puedes decidir cuántos días de datos deseas cargar mientras estás sin conexión. Las tres opciones son 7, 14, y 21 días. Si experimentas una baja usabilidad, disminuir este número ayudará con el rendimiento sin conexión de la aplicación.

Si te encuentras en una zona con baja conexión, puedes cambiar manualmente la aplicación al Modo sin conexión. Esto mantendrá la aplicación en Modo sin conexión hasta que se desactive el interruptor.

| Soporte                                      |                     |
|----------------------------------------------|---------------------|
| Versión de la aplicación                     | 1.3.37 (2024010910) |
| Cargar registro de depuración para respaldar |                     |
| Guía de ayuda para el usuario                |                     |
| Preferencias                                 |                     |
| Idioma                                       | Español             |
| Límite de datos sin conexión                 | 14                  |
| Modo offline                                 | •                   |
| Vista general de la cuenta                   |                     |
| Nombre de usuario                            | JCrew               |
| Cerrar sesió                                 | in                  |
|                                              |                     |
|                                              |                     |
|                                              |                     |
|                                              |                     |
|                                              |                     |
|                                              |                     |
|                                              |                     |

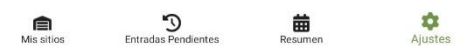

Tu nombre de usuario se mostrará para confirmar qué usuario ha iniciado sesión. Al hacer clic en "Cerrar sesión" saldrás de tu cuenta y volverás a la página de inicio de sesión. Esta acción eliminará TODOS los datos, incluidas las entradas pendientes.

Se podrá acceder a esta Guía del Usuario desde la ficha de ajustes cuando esté conectado a Internet. Si tiene más preguntas, póngase en contacto con el equipo de suporte.

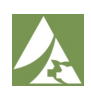